## 「業績検索・2期連続黒字銘柄」

絞り込み検索には、業績に関わる検索も登録されてます。

※業績のデータは、当会で月に一回更新しておりますが、あくまでも目安としてご利用 下さい。正確さを保障する物ではありません。

更新のタイミングは、大体月初め近辺で、更新したらメールにてお知らせしていますの で、そのタイミングで更新されてください。

更新の方法は、 JPソフトのメインメニューから左の列、「業績手入力」をクリックし、 表示された画面中の右上のあたりにある「DL」ボタンをクリックします。 ダウンロードが開始されデータが入れ替わります。

## 手入力している業績データがありましたら、更新してはいけません。全て上書きされて しまいます。ご注意下さい。

枠で囲ってある検索が業績データを使っている項目です。

| 🚳 絞り込み検索[Ver6.13] 2016/03 |                    |                 |                 | - 🗆 🗙            |
|---------------------------|--------------------|-----------------|-----------------|------------------|
| 連続検索設定 各検                 | 索初期設定              |                 |                 | 閉じる              |
| 1移動平均GC・DC                | 21.ベータ値            | 41資本金           | 61.検索対象銘柄選択     | 81回帰直線           |
| 2.移動平均日柄                  | 22ホリンジャーハンド上下抜     | 42発行株·浮動株       | 62最安値本数検索       | 82.PBR·BPS       |
| 3.株価と移動平均                 | 23JP法検索            | 43出来高発行株比       | 63.1株配当金        | 836本値比較          |
| 4.十字線                     | 24.一目均衡表検索         | <b>44.業種区</b> 分 | 64.MACD検索       | 84転換検索           |
| 5窓空け                      | 25連続 陽線・陰線         | 45.上場区分         | 65.DMI検索        | 85新波動検索          |
| 6.株価指定                    | 26,酒田五法            | 46.1株当たり売上高     | 66最大株価変化率       | 86最大出来高-高安抜け     |
| 7足取り                      | 27.RJ指数            | 47売上高経常利益率      | 67.複移動平均線       | 87業績コメント検索       |
| 8.当日株価変化率                 | 28最大出来高            | 48.EPS黒字・赤字転換   | 68.P&F転換検索      | 88売買代金検索         |
| 9期間指定変化率                  | 29生弾&弾性値クロス        | 49経常利益黒·赤字転換    | 69売買単位(単元株数)    | 89.移動平均線バンド検索    |
| 10ボックス圏抜け                 | 30ストキャスティクス(GC・DC) | 50利益黒字·赤字転換     | 70買付金額          | 90.ホリンジャーハンド・クロス |
| 11新值N本足·足取归               | 31ノペラホリックプライスシステム  | 51.PER•PEG      | 71ローソク足型        | 91.前比足取り         |
| 12株価位置                    | 32超逆張り検索           | 52経常利益伸び率       | 72.RCI(加速度指数)検索 | 92ホリンジャーハンド・前比   |
| 13.株価日柄                   | 33.ORレシオ           | 53売上高伸び率        | 73ユーザー銘柄管理      | 93連続窓空け          |
| 14出来高連続増加·減少              | 34総合分析検索           | 54.EPS伸び率       | 74.検索結果→銘柄シート   | 94.RJクロス         |
| 15出来高水準                   | 35ハイ・ローバンド検索       | 55利益伸び率         | 75.検索結果→持株シート   | 95.Sカイリクロス       |
| 16.BCOND検索                | 36高値·安値線検索         | 56.株価売上高倍率(PSR) | 76業績相場欄計算       | 96遅行線とボリンジャー     |
| 17.WORK検索                 | 37相対的弱気指数検索        | 57.1株利益(EPS)    | 77業績相場欄表示       | 97.ROE(株主資本利益率)  |
| 18エキスバート推論                | 38ストップ高・安銘柄検索      | 58.信用残検索        | 78.相場欄計算        |                  |
| 19株価と移動平均(2)              | 39上ひげ・下ひげ検索        | 59.移動平均間カイリ     | 79.相場欄表示        |                  |
| 20.相関係数                   | 40.テクニカル評価検索       | 60出来高移動平均       | 80.検索結果         |                  |

ほとんどの銘柄は、一番古い順に左から、前期・当期・来期となっています。 中には、当期・来期・来来期となっている場合もあります。

なので、思っていたものとは違う検索結果となる場合が多々あります。

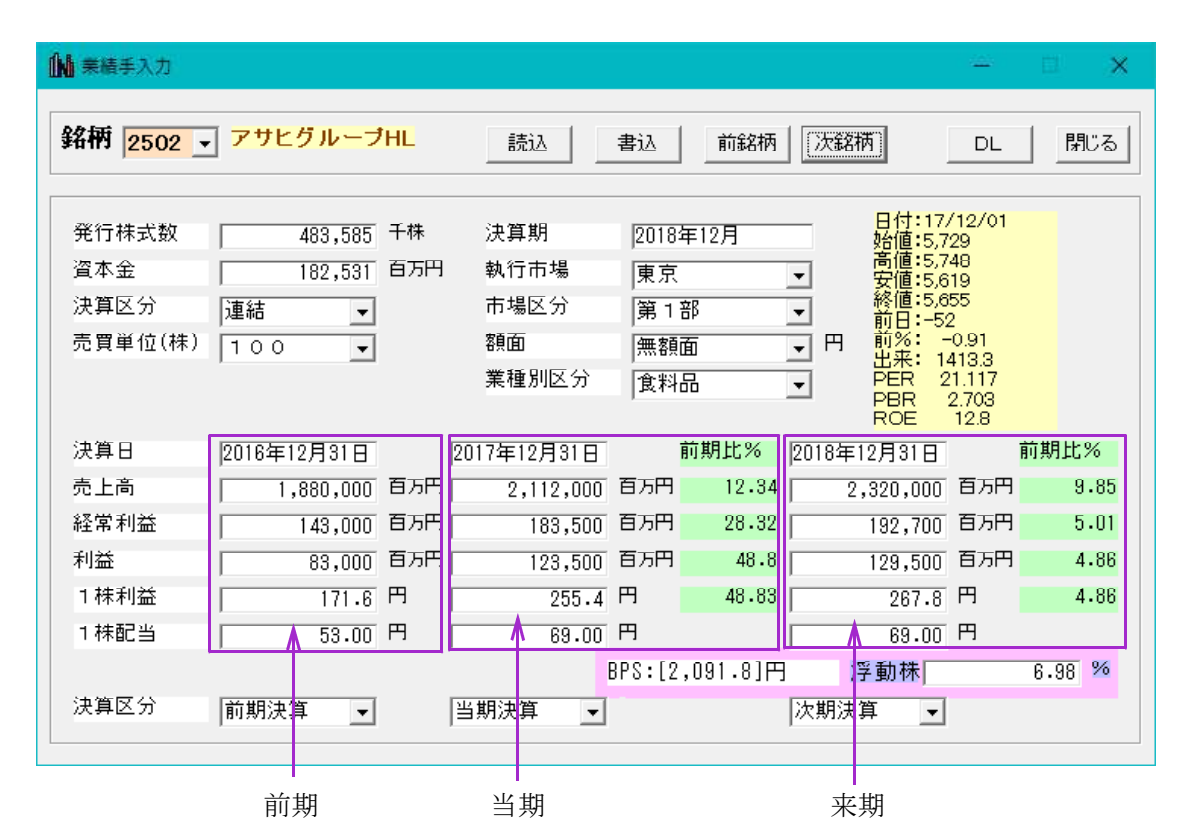

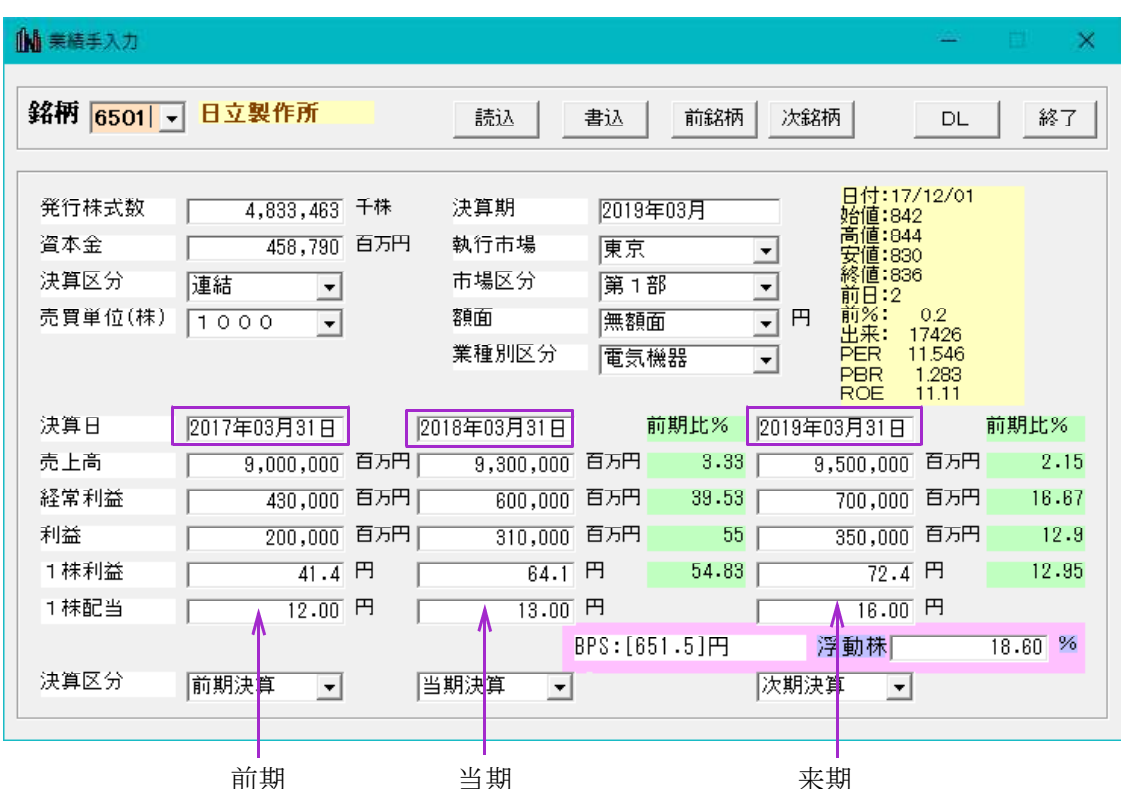

※3月決算なので、2018年3月31日分のデータは、当期となります。

※正確さを追求するなら、四季報などをご利用下さい。

便宜上、左から1期、2期、3期とすると業績検索の伸び率比較や、黒字転換などは、 2期と3期の比較となっています。

「51. PER・PEG」検索の内、PEGの検索は1期、2期、3期を使っています。 今回紹介するのは、2期と3期が共に黒字である検索の方法です。

「50.利益黒字・赤字転換」を使うと、一回の検索では、3期目が黒字または、3期 目が黒字転換した銘柄をスクリーニングしてきます。

2期目、3期目も連続黒字であった銘柄については調べる事が出来ません。

これを調べるには、「ユーザー銘柄管理」の「合成」を使います。

それでは、手順を紹介します。

### ■2期連続黒字のスクリーニング方法

利益が、2期連続黒字の場合。

### 「61.検索対象銘柄選択」から信用銘柄を選択

| 🎒 61.検索対象銘柄選択                                                                                                    | (a <u></u> -s) |   | ×  |
|----------------------------------------------------------------------------------------------------|----------------|---|----|
| 選択実行取り消し                                                                                                    | 登録             | 即 | 28 |
| <ul> <li> 全銘柄 </li> <li> 東証 </li> <li> 東証1部 </li> <li> 東証2部 </li> <li> 大証2部 </li> <li> 大証1部 </li> <li> 大証2部 </li> <li> 大証2部 </li> <li> 名証 </li> <li> ジャスダック(JASDAQ) </li> <li> 日経平均採用銘柄 </li> <li> 「ジャスダック(JASDAQ) </li> <li> 日経平均採用銘柄 </li> <li> 「ジャスダック(JASDAQ) </li> <li> 日経400採用銘柄 </li> <li> 「単本日経400採用銘柄 </li> <li> 「貴田銘柄 </li> <li> 「持株管理シート </li> </ul> | 番              |   |    |

# 「50.利益黒字·赤字転換」

3期目が黒字の銘柄を検索します。

| 検索条件     検索種別・日付       実行     中止     登録     閉びる     ・ 黒字転換       ・黒字     赤字転換 | □ 49.経営利益里字·赤字転換 | <u></u>                             |      | × |
|-------------------------------------------------------------------------------|------------------|-------------------------------------|------|---|
| 実行 中止 登録 閉じる 経常利益検索条件選択<br>・黒字転換<br>・黒字<br>・赤字転換                              | 検索条件 検           | 读乘種別·日付                             |      |   |
|                                                                               | 実行中止登録閉じる で      | 常利益検索条件<br>黒字転換<br>黒字<br>赤字転換<br>赤字 | *選択- |   |
|                                                                               |                  |                                     |      |   |

「74. 検索結果→銘柄シート」を使い黒字銘柄をユーザー銘柄管理へ保存します。 今回は、100番に保存しました。

| 74.検索結果ーユーザー銘柄シート -         | -   |     | × |
|-----------------------------|-----|-----|---|
| 絞り込み検索結果をユーザー銘柄シートへ書き出しま    | す。  |     |   |
| 書き出すユーザー銘柄シート番号 100 (1~999) | 9を, | 入力) |   |
| 下記にコメントを入力して下さい。<br>利益黒字    |     |     |   |
| 実行 中止 登録 閉じる                |     |     |   |

# 再び「50.利益黒字・赤字転換」を使います。

今度は、3期目が黒字転換の銘柄を検索します。

| ■ 50.利益黑字·赤字転換 |        | - D                                                                                      | × |
|----------------|--------|------------------------------------------------------------------------------------------|---|
| 検索条件           |        | 検索種別·日付                                                                                  |   |
| 実行中止           | 登録 閉じる | <ul> <li>利益検索条件選択</li> <li>● 黒字転換</li> <li>● 黒字</li> <li>● 赤字転換</li> <li>● 赤字</li> </ul> |   |
|                |        |                                                                                          |   |
| ,              |        |                                                                                          |   |

「74.検索結果→銘柄シート」を使い黒字転換銘柄をユーザー銘柄管理へ保存します。 今回は、101番に保存しました。

| → 74.検索結果→ユーザー銘柄シート                                                    | -    |  | × |
|------------------------------------------------------------------------|------|--|---|
| 絞り込み検索結果をユーザー銘柄シートへ書き出し                                                | します。 |  |   |
| 書き出すユーザー銘柄シート番号 101 (1~9999を入力)                                        |      |  |   |
| 下記にコメントを入力して下さい。         利益黒字転換         実行       中止       登録       閉じる |      |  |   |

## ここまでの手順で、ユーザー銘柄管理の100番には利益黒字銘柄が、101番には利益黒字 転換銘柄がセットされました。

次に「ユーザー銘柄管理」の「合成」を使います。

| - ユーザー銘柄管理 -                             | - 🗆 ×     |  |  |  |
|------------------------------------------|-----------|--|--|--|
| 銘柄シート番号 (1~9999まで入力可) 分析チャート             | 0000/0000 |  |  |  |
|                                          |           |  |  |  |
| ○日足 ○週足 ○月足 2017/12/01 ▼ 終値読込 倍率自動 倍率    | =1        |  |  |  |
| 1単元                                      |           |  |  |  |
| No・コード   銘柄名   指定日終値   倍率(単位) コメント       | ▲ 読込      |  |  |  |
| 2                                        | チェック      |  |  |  |
| 4                                        | コート 並替    |  |  |  |
|                                          | 初期化       |  |  |  |
| 8                                        | 削除        |  |  |  |
| 10                                       | 印刷        |  |  |  |
|                                          | 書込        |  |  |  |
| 13                                       | 合成        |  |  |  |
|                                          | 重複削除      |  |  |  |
| 17                                       | 合成チャ      |  |  |  |
| 20                                       | 407       |  |  |  |
| 21 00                                    |           |  |  |  |
|                                          |           |  |  |  |
| 「記のように入力し、実力します。                         |           |  |  |  |
| 2つのユーザー銘柄シートを1つにまとめます。                   |           |  |  |  |
| シート1 100 + シート2 101 = シート3 102 (重複銘柄を含む) |           |  |  |  |
| 重複銘柄のみ シート4<br>103                       |           |  |  |  |
| 重複銘柄を含まないシート5 104                        |           |  |  |  |
| 実行】閉じる                                   |           |  |  |  |

- 100番···利益黒字銘柄
- 101番・・・利益黒字転換銘柄

102 番・・・利益黒字銘柄と利益黒字転換銘柄が入ります。重複している銘柄も含まれます。

103番・・・利益黒字銘柄かつ利益黒字転換銘柄が入ります。 →結局、利益黒字転換銘柄が入ります。

#### 〇今回のキーポイント

104番・・・利益黒字銘柄ではあるが、利益黒字転換していない銘柄が入る事になります。

重複銘柄は利益黒字転換銘柄です。これを含まないとなると、上述の銘柄がセットされることになります。

#### 利益黒字転換銘柄とは、2期目が赤字で3期目が黒字という事です。

このことから、利益黒字転換銘柄ではないとなると、2期目が黒字となります。 そして、大元は3期目が黒字銘柄ですから、2期目黒字、3期目黒字と連続して黒字 となっている銘柄がセットされる、という理屈です。

よって、104番に2期連続利益黒字銘柄が入っているという事になります。

例えば、

225 番に日経平均採用銘柄(225銘柄) 400番に JPX400採用銘柄をセットし、下記の実行をすると、

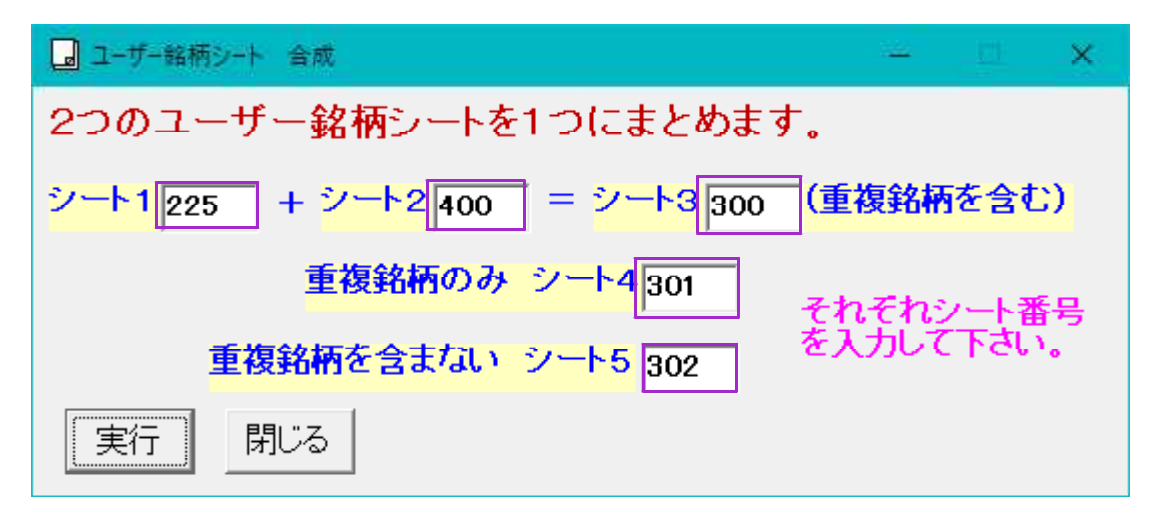

300番・・・225 銘柄+ JPX400 銘柄が入り、銘柄数は、625 銘柄

- 301番・・・225 銘柄であって、かつ JPX400 銘柄が入り、168 銘柄
- 302番・・・225 銘柄または、JPX400 銘柄のいずれか一方に採用されている銘柄が入り、 289 銘柄

となります。